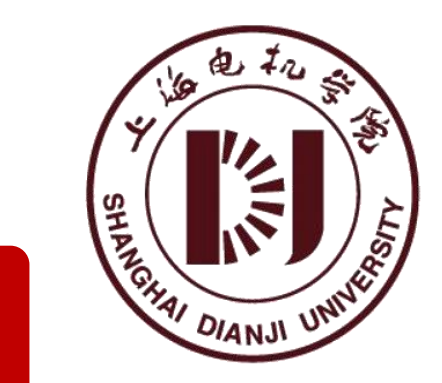

## 上海电机学院

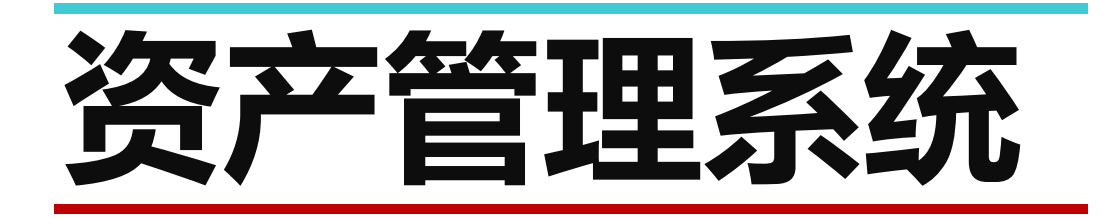

# |资产入账登记流程操作指南|

2024.01

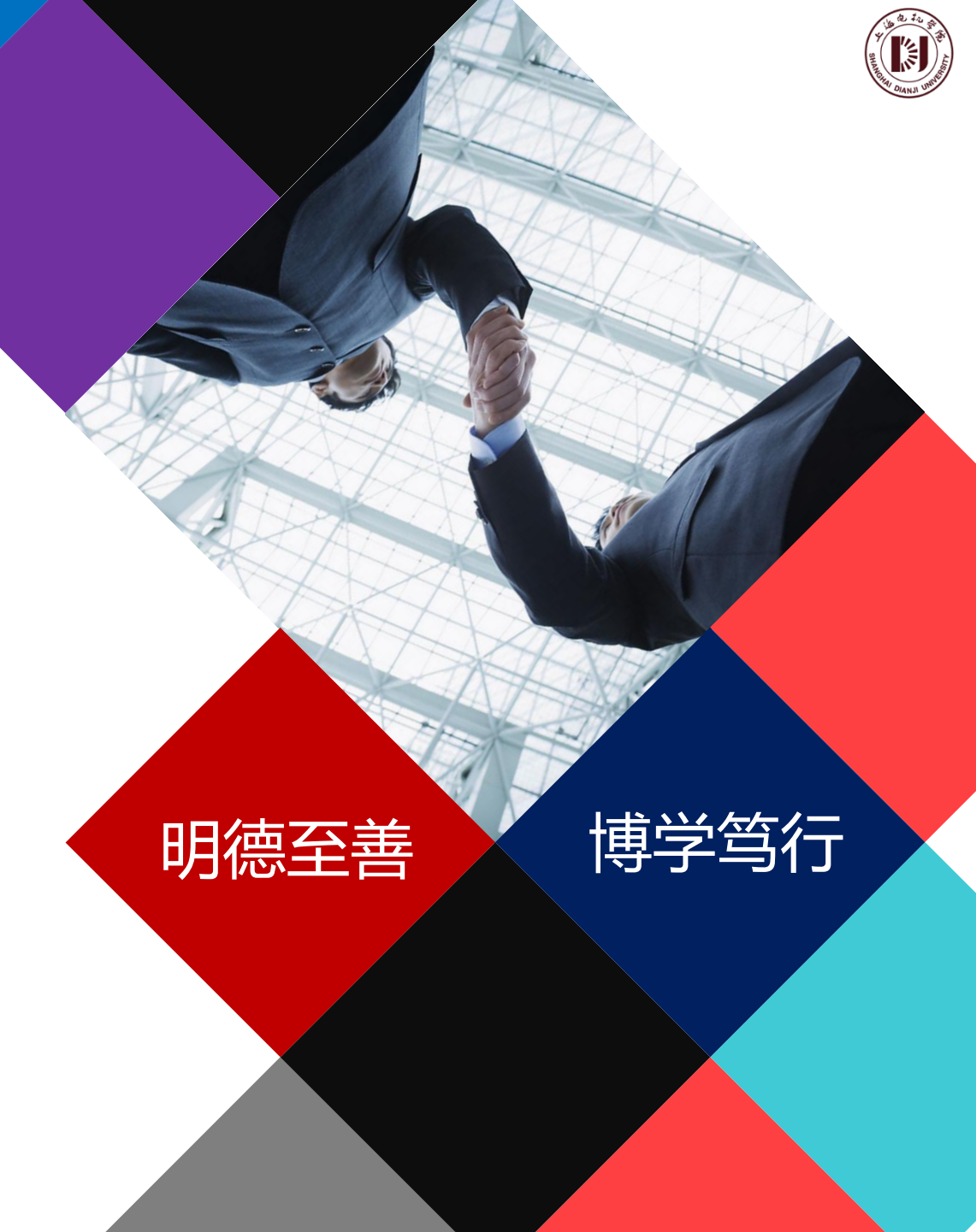

## 流程设计 >>> 资产入账登记流程图

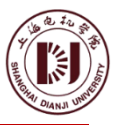

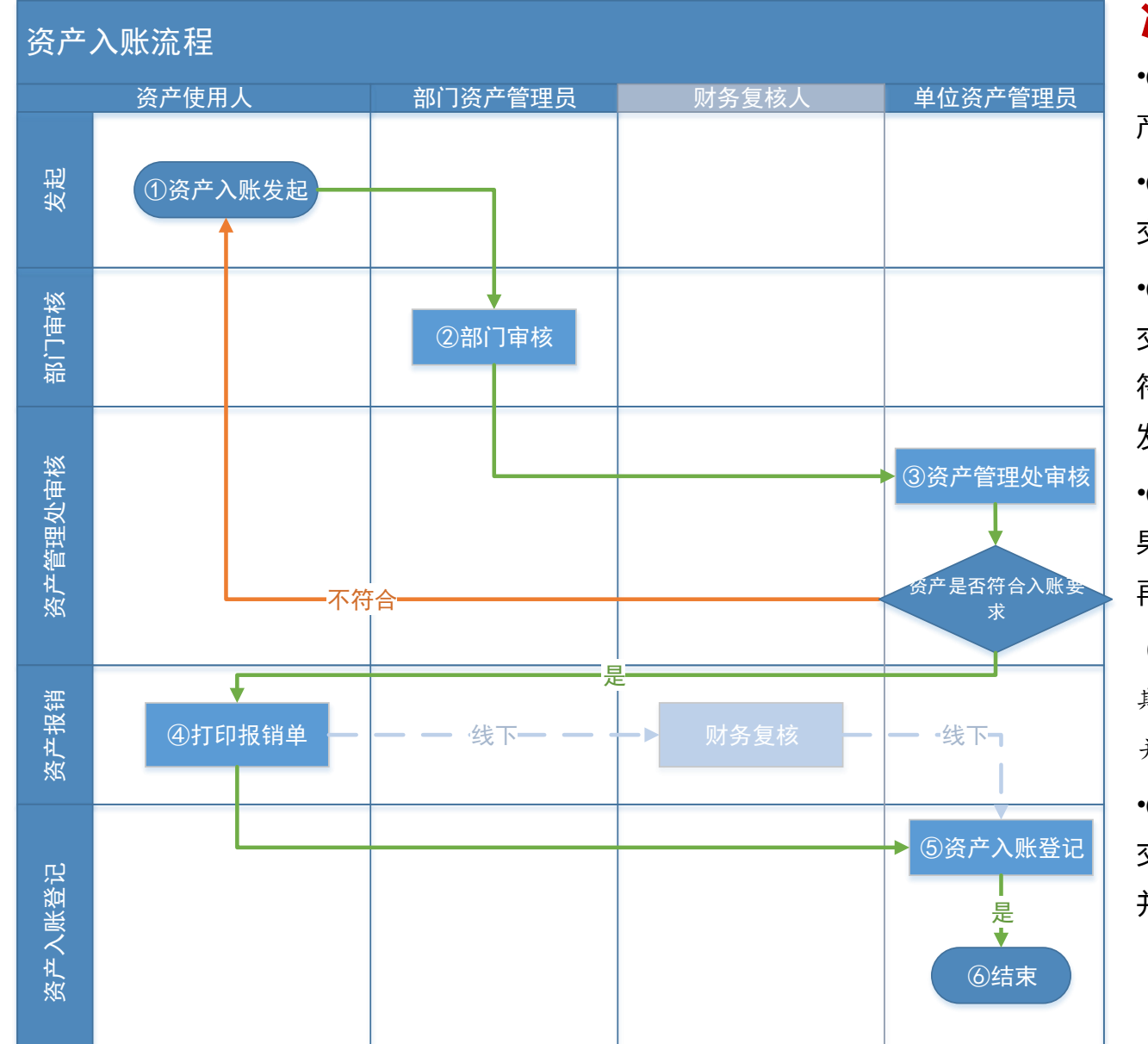

#### 流程步骤说明:

•①资产入账发起(资产使用人):各部门资产使用人发起流程,填写相关资产信息,提交给部门资产管理员。

•②部门审核(部门资产管理员):部门资产管理员根据本部门资产使用人提交的资产信息进行审核,并发送至下一步。如信息有误,则驳回至发起人。
•③资产管理处审核(单位资产管理员):单位资产管理员根据资产使用人提交的资产信息,判断是否符合资产入账的要求,如不符合,则驳回流程;如符合要求,则必须填写资产的分类最末级、教育分类代码和原资产编号,并发送至下一步。

•④**打印报销单(资产使用人):**资产入账发起用户根据资产管理处审核的结果,打印《资产报销(登记)单》(财务联),线下由相关人员签字盖章, 再递交至财务处进行报销,同时在系统内将流程发送至下一步。

(注:此环节同时需**财务复核人**将当月审核无误的资产信息(如财务入账日 期、会计凭证号等)填写至对应的《资产报销(登记)单》(资产联)中, 并盖章反馈至资产管理处。)

•⑤资产入账登记(单位资产管理员):资产管理处单位管理员收到财务处递 交的单据,在系统内补充填写财务信息(如财务入账日期、会计凭证号等), 并结束流程。

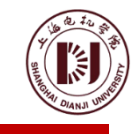

| 序号 | 角色名称    | 角色说明                       |
|----|---------|----------------------------|
| 1  | 资产使用人   | 对应资产卡片上的管理人,每个用户均可以是资产使用人。 |
| 2  | 部门资产管理员 | 对应部门资产管理员。                 |
| 3  | 单位资产管理员 | 对应单位资产管理员。                 |

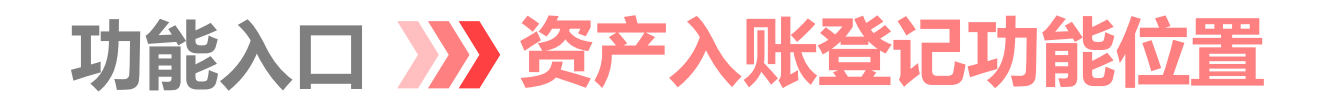

A DIANU UNITED

系统地址:https://zcgl.sdju.edu.cn:8081/zcgl

功能位置:日常管理-资产入账登记

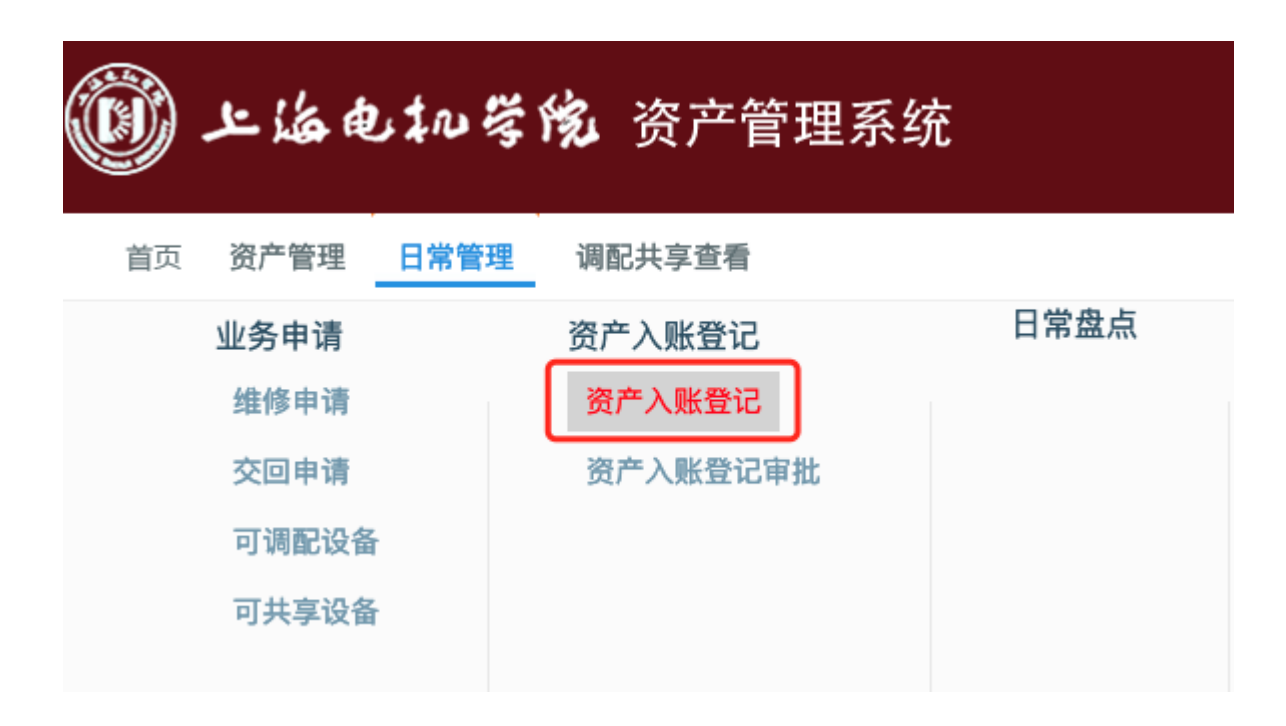

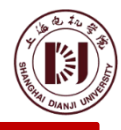

#### 操作步骤说明: 资产入账登记 ①点击列表工具栏【新建】按钮, 弹出资产入 ○ 浮动音询 序号 📃 工作流状态 单据编号 经办部门 经办人 项目编号 项目名称 项目所属部门 宙核人 单据时间 账登记单页面。 1 资产入账登记单 ②在入账登记页面表头填写项目主要基本信息。 🗎 保存 🔚 暂存 □ 提交 🖸 流程监控 🚺 关闭 2 修改 9. 资产入账登记 3 ③在入账登记页面表头上传发票附件(附件单 入账登记 流程状态 发票附件 入账登记单编号 单据时间 2023年 个文件不超过5MB)。 \* 寄产类型 \* 归口管理类别 $\sim$ (注:先填写表头基本信息和上传发票附件。再填写 经办部门 资 Q 经办人 : Q \* 项目名称 \* 项目编号 资产明细信息。) Q \* 项目所属部门 总金额 支付信息 $\sim$ 收款人(工号)/单位账户名称 ④在入账登记页面资产明细表中填写资产明细 开户银行 收款账号 资产明细 信息。 🔡 増行 🔛 删行 📜 全屏显示 导出Excel 资产名称 序号 资产分类名称 资产二级分类 原资产编号 管理人 存放地点 使用状况 资产教育分类代码 ⑤填写完资产入账信息后,点击【保存】或者 1 資 (4)合计 【暂存】按钮保存填写的信息。(注: 若信息在 提交前需要调整、点击【修改】按钮即可修改页面内

容。

⑥确认资产入账信息填写内容信息后,点击 【提交】按钮,将流程提交至下一步。

## 操作说明》》部门审核(部门资产管理员)

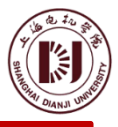

#### 🗟 待办事项 • 资产入账登记单待审批1条 资产入账登记单待审批 状态: 待审批 ◇ ○ 同意 🔽 驳回 (ご 刷新 🛄 关闭 序号 洗择 単据编号 1 RZDJ2023000 审批 (2)□流程监控 ◎ 取回 🗍 关闭 →同意 🗵 驳回 3 资产入账登记 流程状态 入账登记 入账登记单编号 RZDJ20 单据时间 \*资产类型 固定资产 归口管理类别 仪器设备 经办部门 🐔 经办人 \* 项目编号 \* 项日名称 \* 项目所属部门 总金额 0.00 支付信息 收款人/单位账户名称 收款账号 开户银行 资产明细 😫 增行 🔛 删行 💽 全屏显示 📄 导出Excel 序号 资产名称 管理人 存放地点 使用状况 资产分类名称 资产二级分类 原资产编号 资产教育分类代码 管理部门 1 3123213 E 2 临沫 自用 カ 合计 审批意见

### 操作步骤说明:

①点击系统首页待办事项,进入审批列表。
②在待审批列表,双击需要审批的入账单, 打开资产入账登记详情页面。
③根据资产入账单信息内容,点击【同意】
或者【驳回】。(注:若流程需操作【驳回】, 则流程会退回至资产入账发起环节。)

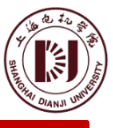

## 操作说明》》资产管理处审核(单位资产管理员)

| 第号 选择<br>1 □<br>2 □ | 单据编号<br>RZDJ20230132<br>RZDJ20230000                             | 审批 |         |                     |        | 层如行 常州   | 大440           |                |           |          |         |  |
|---------------------|------------------------------------------------------------------|----|---------|---------------------|--------|----------|----------------|----------------|-----------|----------|---------|--|
| 3<br>4<br>5<br>6    | RZDJ20230000:<br>RZDJ20230000:<br>RZDJ20230000:<br>RZDJ20230000: | 4  |         | []] MINY主面11 0 ↔ ₩. |        | 资产入      | 、账登记           |                |           |          |         |  |
| 7                   | RZDJ20230000                                                     |    | 入账      | 登记单编号 RZD           |        |          |                | 单据时间           | 2023      |          |         |  |
|                     | (2)                                                              |    |         | 资产类型固定资产            |        |          | 归口管理类别 家具、生活设施 |                |           |          |         |  |
|                     |                                                                  |    |         | 经办部门 资              | -      |          |                | 经办人            | E         |          |         |  |
|                     |                                                                  |    |         | * 项目编号              |        |          |                | *项目名称          |           |          |         |  |
|                     |                                                                  |    | * 项目    | 目所属部门               |        |          |                | 总金额            |           |          |         |  |
|                     |                                                                  | _  |         | 支付信息 对:             |        |          | 收款人            | J単位账户名称        | € J       |          |         |  |
|                     |                                                                  |    |         | 收款账亏 03             |        |          |                | 开户银行           | Account I |          |         |  |
|                     |                                                                  |    | 资产明细    |                     |        |          |                | 8              | 当增行 副 副行  | (二) 全屏显示 | 导出Excel |  |
|                     |                                                                  | 序  | 号 资产名称  | 资产分类名称              | 资产二级分类 | 原资产编号    | 资产教育分类代码       | 管理部门           | 管理人       | 存放地点     | 使用状况    |  |
|                     |                                                                  |    | 1 明细名称1 | 相机镜头                |        | 20190039 | 09309043934    | r <b>ed</b> e. |           | 临港       | -3 自用   |  |
|                     |                                                                  | :  | 2 明细名称2 | 相机镜头 🕑              |        | 20190886 | 09309043934    | h              |           | 临入       | 3 自用    |  |
|                     |                                                                  |    | 'it     |                     |        |          |                |                |           |          |         |  |

### 操作步骤说明:

①点击系统首页待办事项,进入审批列表。 ②在待审批列表,双击需要审批的入账单, 打开资产入账登记详情页面。 ③根据资产入账单信息内容,填写"资产 分类名称"、"原资产编号"、"资产教 **育分类代码"**信息。 ④填写完成后,点击【保存】按钮。 ⑤根据资产入账单信息内容,点击【同意】 或者【驳回】。(注:若流程需操作【驳 回】,则流程会退回至资产入账发起环 节。)

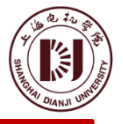

#### 📑 待办事项

资产入账登记单待审批1条

#### 资产入账登记单待审批

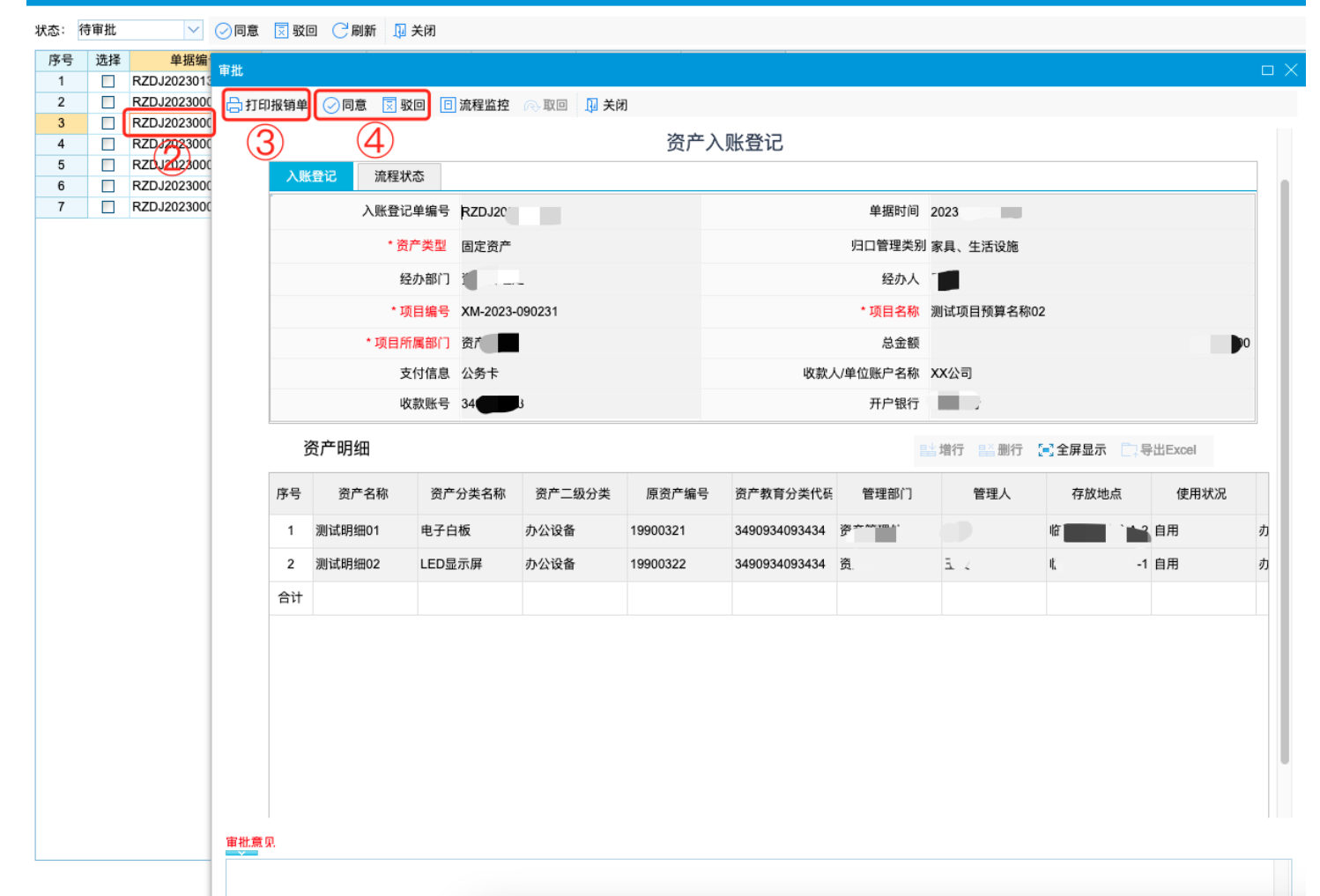

#### 操作步骤说明:

①点击系统首页待办事项,进入审批列表。②在待审批列表,双击需要审批的入账单, 打开资产入账登记详情页面。

③点击【打印报销单】按钮,打印资产报 销单财务联。(注:此时可将打印的财务 报销单据财务联进行线下签字或盖章,并 由财务复核人将已签字或盖章的资产联递 交至资产管理处。)

④报销单完成签字或盖章后,点击【同意】
或者【驳回】。(注:若流程需操作【驳
回】,则流程会退回至资产入账发起环
节。)

## 操作说明》》资产入账登记(单位资产管理员)

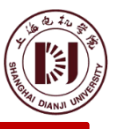

📑 待办事项

• 资产入账登记单待审批1条

#### 各产入账登记单待审批 状态: 待审批 ◇ ◇ 同意 🗵 驳回 (ご 刷新 🛛 关闭 雨口衣約 序号 诜择 单据编号 -----RZDJ20230132 审批 RZD.12023000 2 同意 🗔 驳回 🗉 流程监控 🔍 取回 🔢 关闭 保存 RZD.J2023000 RZDJ20230000 (5) 4 资产入账登记 RZD.120230000 RZDJ2023000 入账登记 流程状态 RZDJ20230000 7 入账登记单编号 RZDJ20. 单据时间 20% \*资产类型 固定资产 归口管理类别 家具、生活设施 经办人 经办部门 \* 项目编号 XM-2023-090231 \* 项目名称 测试项目预算名称02 总金额 \*项目所属部门 🖉 📰 00 支付信息 公 🌅 收款人/单位账户名称 Y 收款账号 3 开户银行 北 资产明细 🔡 増行 🔛 删行 💽 全屏显示 📄 导出Excel 保修截止日期 会计凭证号 发票号码 财政拨款 非财政拨款 入账形式 财务入账日期 购置(出厂)日期 投入使用日期 1 0 0300 .00 023 2023-07-13 2023-07-01 20 31 已入账 2023-07-01 已入账 3 023 0.00 2 31 2 0 03 2023-07-13 2023-07-01 2023-07-01 合计 0 0.00 0.00

### 操作步骤说明:

①点击系统首页待办事项,进入审批列表。 ②在待审批列表,双击需要审批的入账单, 打开资产入账登记详情页面。 ③根据已签字或盖章的报销单信息内容, 填写"入账形式"、"会计凭证号"、 "财务入账日期"信息。 ④填写完成后,点击【保存】按钮。 ⑤根据资产入账单信息内容,点击【同意】 或者【驳回】。**同意则流程审批通过**。 (注: 若流程需操作【驳回】,则流程会 退回至资产入账发起环节。)

| 资产    | 账登 | iz ×2 | 3     | 4   | 5      | 6      | $\bigcirc$ | 8    |   |      |      |        |     |  |
|-------|----|-------|-------|-----|--------|--------|------------|------|---|------|------|--------|-----|--|
| ◯ 浮动: | 查询 | ≫ 📑新建 | 🔓修改 🤶 | 〕刷新 | 🔓 单联打印 | 🔓 两联打印 | ╳删除        | 🛛 关闭 |   |      |      |        |     |  |
| 序号    |    | 工作流状态 | 单据组   | 编号  | 单据     | 时间     | 经办部门       | 经办   | 队 | 项目编号 | 项目名称 | 项目所属部门 | 审核人 |  |
| 1     |    |       |       |     |        |        |            |      |   |      |      |        |     |  |

## 资产入账登记列表工具栏功能:

①**浮动查询**:可根据不同的条件组合查询资产入账单信息。 **②新建**:点击【新建】按钮,可打开新增资产入库单页面。 ③修改:当资产入账单页面信息已经保存,但还未提交时,点击【修改】按钮可编辑资产入账信息。 ④刷新:点击【刷新】按钮,可重新加载资产入账登记列表信息。 (5)单联打印:点击【单联打印】按钮,可选择单独打印资产报销的财务联或者资产联。 **⑥两联打印**:点击【**两联打印**】按钮,则自动打印资产报销单的财务联和资产联两联。 (注: 【单联打印】和【两联打印】按钮的功能, 与资产入账登记流程资产报销环节审批页面的【打 印报销单】功能相同、建议在报销环节打印报销单。) ⑦删除:点击【删除】按钮,可删除未提交的资产入账登记单。 ⑧关闭:点击【关闭】按钮,可关闭此页面。

## 操作说明 >>> 资产入账登记常用功能说明

「『修改 ||| 保存 ||| 暫存 || 提交 |□ 流程监控 ||| 关闭

#### 资产入账登记单

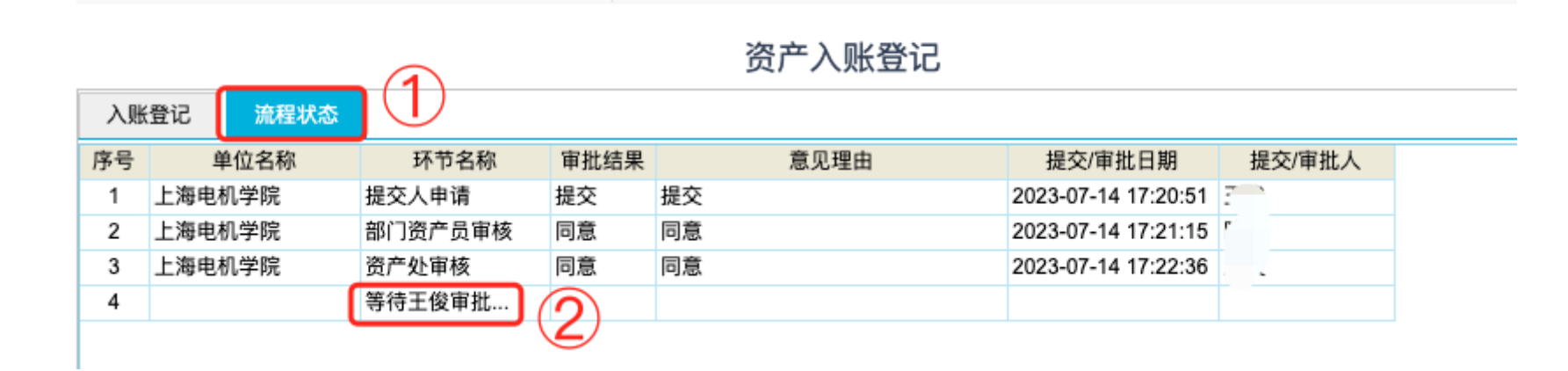

## 资产入账登记流程过程查看:

①流程状态:点击【流程状态】选项卡,可查看流程的流转过程。
 ②待用户审批:在流程状态列表中,可查看流程当前的审批用户。

## 操作说明 >>> 资产入账登记常用功能说明

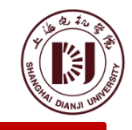

|       | 资产明细   |          |      |         |          |          |        |          |          | 昌当 增行 昌善 删行 [■] 全屏显示 □↓ 导出Excel |                   |         |          |             |        |  |
|-------|--------|----------|------|---------|----------|----------|--------|----------|----------|---------------------------------|-------------------|---------|----------|-------------|--------|--|
|       | 序号     | 资产名      | 称    | 资产分类名称  | 资产二      | □级分类     | 原资产编号  | 资产教育     | 分类代码 管理  | 理部门 (1)                         | ) <sub>管理</sub> 2 | 3放地点    | 4 使用状况   |             |        |  |
|       | 1      |          |      |         |          |          |        |          |          |                                 |                   |         |          |             |        |  |
|       | 合计     |          |      |         |          |          |        |          |          |                                 |                   |         |          |             |        |  |
| 资产明细  |        |          |      |         |          |          |        |          |          |                                 |                   |         |          |             |        |  |
| 删行 钥  |        |          |      |         |          |          |        |          |          |                                 |                   |         |          |             |        |  |
| 数据列定( | 泣(点击En | ter键触发): |      |         |          |          |        |          |          |                                 |                   |         | <u> </u> | ာ ာ က       |        |  |
| 序号 🖉  | 合同     | 编刊 🖉     | 数量 🙋 | 价值类型 🖉  | 价值 🖉     | 均化 🖉     | 发票号码 🖉 | 财政拨款 🖉   | 非财政拨款 🖉  | 保修截止日期 🖉                        | 入账形式 🖉            | 会计凭证者 🖉 | 财务入账日期   |             | 投入使用   |  |
| 合计    | 0002   | -        | 2    | <br>E.4 | 6,000.00 | 6,000.00 |        | 3,000.00 | 3,000.00 |                                 | -<br>-            |         |          | ~ 确认        | 2022年( |  |
| 2     | 0093   | 4        | 1    | 原值      | 3,000.00 | 3,000.00 | 03902  | 3,000.00 | 3 000 00 | 2023年07月31                      |                   |         |          | 2023年07日01日 | 2023年( |  |
| 2     | 0093   | 4        | 1    | 原阻      | 3,000.00 | 3,000.00 | 03902  | 0.00     | 3,000.00 | 2023年07月31                      | 加 木八瓶             |         |          | 2023年07月01日 | 2023年( |  |

## 资产入账登记页面填写资产明细:

①增行:点击【增行】按钮,可新增一行资产明细信息。(注:系统默认已经新增了第一行。)
②删行:点击【删行】按钮,可删除已经选中行的资产明细信息。
③全屏显示:点击【全屏显示】按钮,可将资产明细信息在浏览器的全屏下显示,并支持在全屏页面上批量编辑资产明细数据。(③-1:点击表头的铅笔图标;③-2:在弹出的控件中填写内容(灰色背景的列不允许编辑);③-3:点击【确认】按钮,则表示把整列的数据填充为填写的内容;③-4:点击【返回单据】按钮,则把在全屏显示表格中的数据提交至资产明细表。)
④导出Excel:点击【导出Excel】按钮,在流程审批通过后,可在资产入账登记页面中的资产明细内容导出到Excel表格。

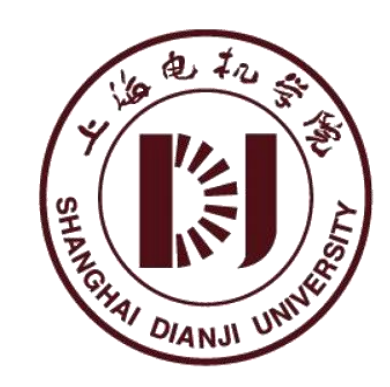

# |资产入账登记流程操作指南|

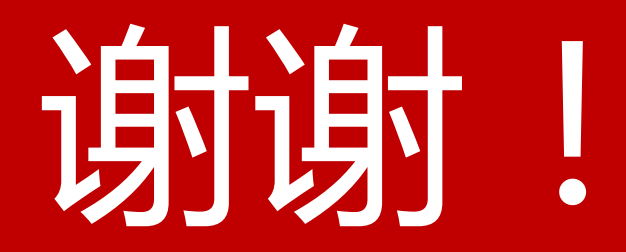